# Ovid®

# My Projects (マイプロジェクト)とは:

Ovid My Projects は(訳注:複数の) プロジェクトやフォルダを盛り込んだ構造化された記憶領域で、検索結果一覧や検 索戦略、テキスト文書、検索結果レコード、フルテキスト、画像をはじめとする数多くのアイテムを保存することがで きます。My Projects では、(許可がある場合) すべての My Account ユーザーを対象として、50MB のストレージ容量に Ovid 外部のアイテムを保存できます。My Projects には、検索結果と同じ出力オプション (印刷、E メール送信、エクス ポート) と、保存済みのアイテムを必要に応じて削除できるオプションが備わっています。Jumpstart URL を作成し、 特定のプロジェクトを直接、開くことも可能です。

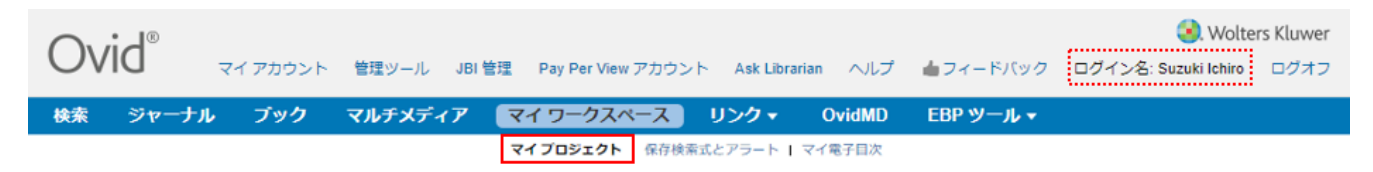

### My Account (個人アカウント)とは:

My Account (ID & パスワード)を取得すると、My Workspace 内の My Projects、My Searches & Alerts、にアクセスで きます。 My Account には、Annotation (注釈) や各種カスタマイズ設定も保存できます。いずれかの領域にアイテム を追加する場合やアクセスする場合は、My Account ID およびパスワードを使ってログインしなければなりません。 My Workspace は、Ovid およびNursing@Ovid プラットフォーム全体(該当する場合)で共有されます。

#### My Projects へ追加できるのは:

#### マイプロジェクトに追加可能な Ovid 内のアイテム:

- 検索結果
- Journals@Ovidからの画像
- ・ テキストの抜粋 (抜粋ツールを使用)
- Books@Ovidからの書籍の章
- ・ 雑誌論文 (フルテキスト)
- Auto-Alertの結果
- 保存検索式

# 追加可能なOvid 外部のアイテム:

- 利用者の作成した文献
- Ovid ツールバーを介した外部リソースへのリンク
- ユーザーがアップロードしたファイル

#### アイテムの追加するには:

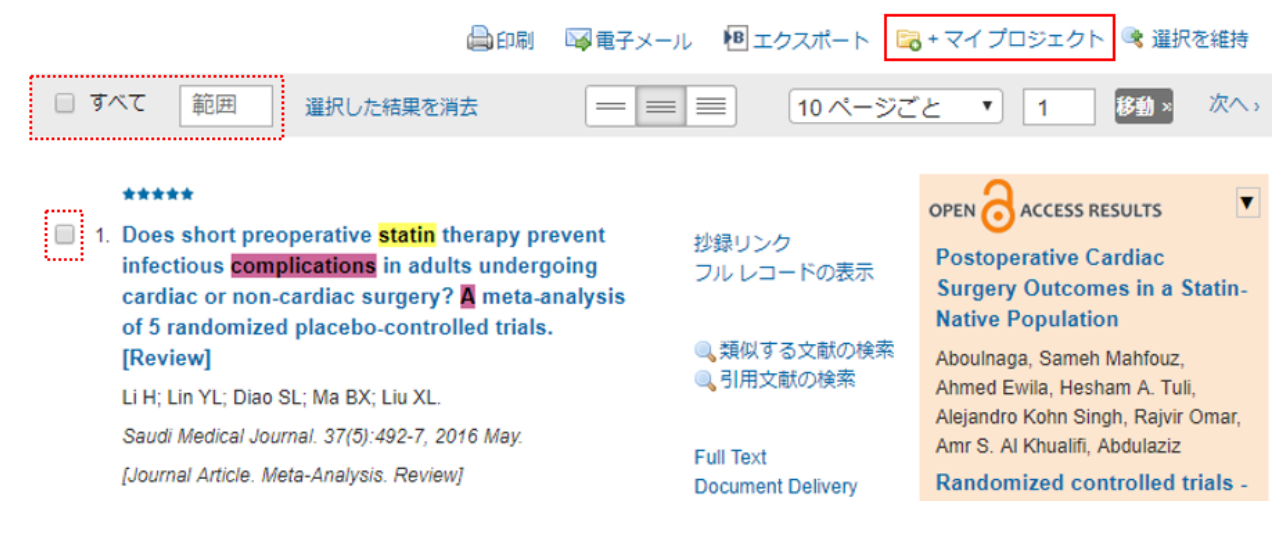

#### ・ 選択特徴を利用して、アイテムを選択します。

「マイプロジェクトに追加」 アイコンをクリックします。

| <ul> <li>・既存のプロジェクト、もしくは新しいプロジェクトを選択して、「アイテムの追加」をクリックします。</li> <li>プロジェクトの管理</li> <li>プロジェクトの管理の設定アイコンから、4つのオプションがります。</li> <li>・新しいプロジェクト</li> <li>・新しいフォルダー</li> <li>・独自コンテンツリストの追加</li> <li>・ファイルをアップロード</li> </ul> | アイテムの追加先:     区   |
|----------------------------------------------------------------------------------------------------|-------------------|
| ・ファイルをアップロード                                                                                                    | S. Wolters Kluwer |

| Ovid                                          | マイ アカウント             | ト 管理ツール                            | JBI 管理 Pay                       | Per View アカウント                        | Ask Libraria                    | n ヘルプ                     | 📥 フィードバック                           | ログイン名: Suzuki Ichiro | ログオフ    |
|-----------------------------------------------|----------------------|------------------------------------|----------------------------------|---------------------------------------|---------------------------------|---------------------------|-------------------------------------|----------------------|---------|
| 検索 ジャーナル                                      | , ブック                | マルチメデ                              | ィア マイワ                           | ークスペース                                | リンク・                            | OvidMD                    | EBP ツール <del>、</del>                |                      |         |
|                                               |                      |                                    | マイブロ                             | <b>ジェクト  </b> 保存検索式                   | とアラート   マ                       | イ電子目次                     |                                     |                      |         |
| 入力した語句を検索し                                    | します 🤇                | すべてのプロ                             | コジェクト 🔻                          | 検索                                    |                                 |                           |                                     |                      |         |
| プロジェクトの管理<br>名前 ▲                             | <b>ፖイテム</b><br>135 2 | 修正<br>修正<br>新しい<br>018-Nov-<br>新しい | <u>薬の副作用(</u><br>ブロジェクト<br>フォルダー | 編集   削除)<br>アイテム                      |                                 |                           |                                     |                      |         |
| <ul> <li>ニーストレス治療</li> <li>ニーズの副作用</li> </ul> | 6 2<br>124 2         | 2018-Nov-<br>018-Nov-ファイ           | ンテンツリストの作成<br>ルをアップロード           |                                       |                                 |                           | 🖨 印刷 [                              | 🖗 電子メール 📵 エクスポ       | ート 🗙 削除 |
| アーカイブされたプロジョ                                  | エクト                  |                                    | 並べ替え条<br>10 ページご                 | 件: ▼<br>ごと ▼                          |                                 |                           |                                     | 12345.               | 13 ┥ 🕨  |
|                                               | アコアム<br>軍のうち 8.8 が使用 | 目されています                            | 1. Do co                         | es short preoper<br>mplications in ac | ative statin t<br>lults undergo | herapy pre<br>bing cardia | vent infectious<br>c or non-cardiac | 抄録リンク<br>フル レコー      | ドの表示    |

#### プロジェクトを作成するには:

 ・プロジェクト名と説明を入力して、「プロジェクトを 保存」をクリックします。

#### フォルダの作成

- ・ 既存のプロジェクトに新規フォルダを追加するか、また は新規プロジェクトに新規フォルダを作成します。
- ・ プロジェクトにつき1層のフォルダしか作成できません。

#### 独自コンテンツリストの追加

・ 独自コンテンツのタイプ、文献タイトルなどの詳細出典情報を入力し、「検索結果の保存」をクリックします。

# ファイルをアップロード

ファイルを選択して、「追加」をクリックします。最後に
 「プロジェクトに追加」をクリックします。

| 入力した語句を検索                                                                                                    | 雨します 🔍                                                               | すべてのプロ                                               |                                                                                                    |
|----------------------------------------------------------------------------------------------------|----------------------------------------------------------------------|------------------------------------------------------|----------------------------------------------------------------------------------------------------|
| プロジェクトの管理<br>名前 ▲<br>Can 本<br>Can がん予防<br>Can ストレス治療                                                                            | <b>アイテム</b><br>136 20<br>7 20                                        | 操作<br>修正日<br>118-Nov-06<br>118-Nov-06<br>(18-Nov-06) | がん予防 (編集   削除)<br>0 フォルダー 136 アイテム<br>■ すべて選択                                                                                      |
| お問い合わせ<br>Wolters Kluwer  <br>TEL: 03-5427-1950<br>Email: ovid-japan@<br>各種資料・講習会ビデ:<br>日本 Ovid リソースセ<br>http://access.ovid.cor | <b>ウォルターズ・</b><br>wolterskluwer<br>オシリーズはこち<br>ンター<br>n/training/ja/ | <b>クルワー</b><br>. <u>com</u><br>らから                   | <b>その他の特徴</b> <ul> <li>すべてのプロジェクトのの検索</li> <li>プロジェクト、もしくはフォールだーの編集・</li> <li>プロジェクトの内容の出力・削除</li> <li>プロジェクト名・修正日の並べ替え</li> </ul> |

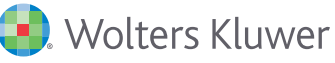